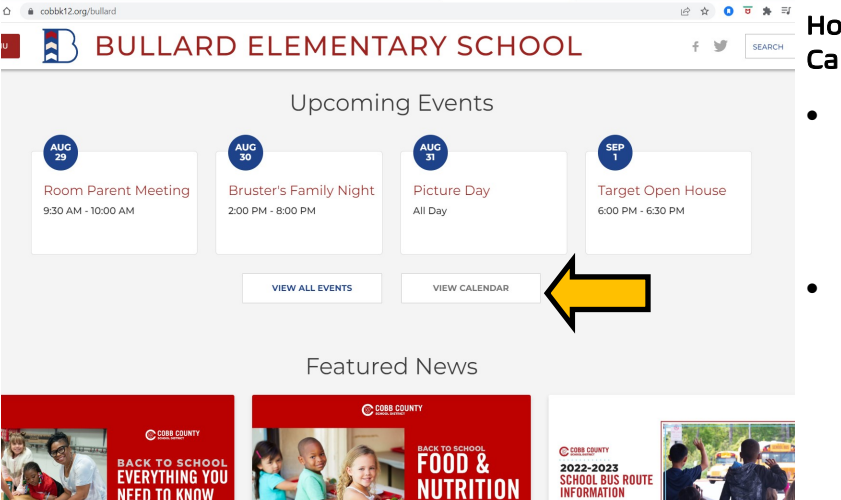

- Once you are in the calendar you can see all upcoming events and important dates.
- If you would like to import the Bullard calendar to your device click on "Calendar Subscriptions"

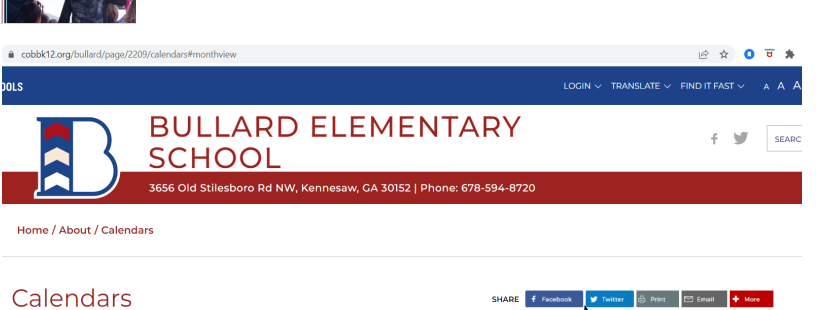

| Calendars |                     |         | SHARE 🕈 Facebook 💙 Teltter 💿 Piert 🖸 Email 🔶 More |            |                     |                     |
|-----------|---------------------|---------|---------------------------------------------------|------------|---------------------|---------------------|
|           |                     |         | I≣ List View                                      | Month View | + Cal               | endar Subscriptions |
| < > Augus | st 2022 💙           |         |                                                   |            | Calendar Printout 🔒 | Advanced Search     |
| Sunday    | Monday              | Tuesday | Wednesday                                         | Thursday   | Friday              | Saturday            |
| 31        | Aug 1               | 2       | 3                                                 | 4          | 5                   | 6                   |
|           | First Day of School |         |                                                   |            |                     |                     |
|           |                     |         |                                                   |            |                     |                     |
| 7         | 8                   | 9       | 10                                                | n          | 12                  | 13                  |
|           |                     |         |                                                   |            |                     |                     |

☆ 🕕

SEARCH

•

-

## 

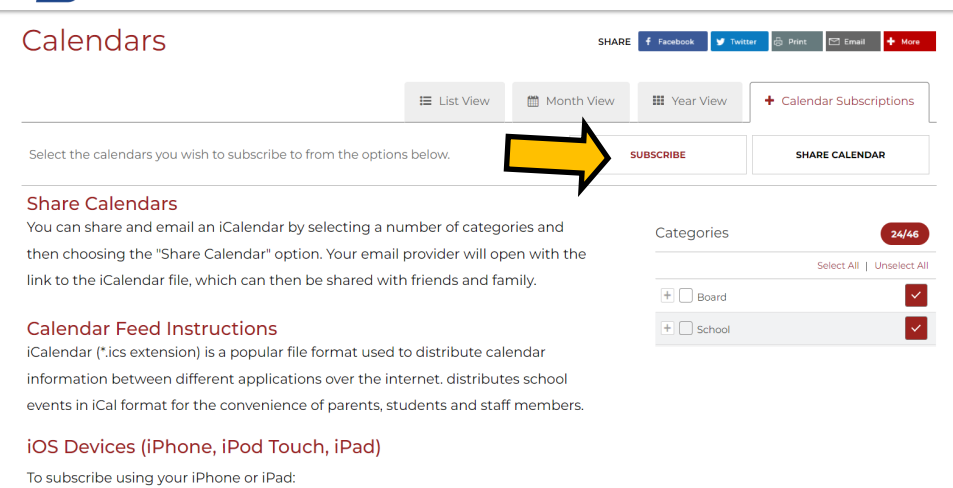

---

1. Click your iPhone Settings icon.

2. Select Mail, Contacts, Calendars from the list.

Once under the calendar subscriptions tab follow the directions for your device or service.

- Select which events you would like to bring over to your calendar
- Click Subscribe

How to Subscribe to the Bullard Elementary Calendar:

- From the Bullard Elementary home page scroll down until you see the view calendar link.
- Follow that link to view the calendar

|                                                                                                    | ARY SCHOOL                                                                                         | ie ☆ 0 ⊽<br>f ¥                                                              | This is an example of importing the calendar to a Google calendar. |  |  |
|----------------------------------------------------------------------------------------------------|----------------------------------------------------------------------------------------------------|------------------------------------------------------------------------------|--------------------------------------------------------------------|--|--|
| Calendars                                                                                                    | SHARE 🕈 Facebook 💆                                                                                 | Twitter 💩 Print 🖾 Email 🕇 More                                               | -<br>                                                              |  |  |
| I≣ List Viev                                                                                                    | v 🛗 Month View 🛄 Year View                                                                         | + Calendar Subscriptions                                                     |                                                                    |  |  |
| Select the calendars you wish to subscribe to from the options below.                                                                                                    | BACK TO CALENDAR                                                                                   | Once you click "subscribe" you     will be directed to a page like           |                                                                    |  |  |
| Here is you personalized calendar subscription address                                                                                                    | this.                                                                                              |                                                                              |                                                                    |  |  |
| webcal://www.cobbk12.org/_ci/calendar/subscription/JNWGYV2WCS                                                                                                    | FXJ7W6MUG6                                                                                         |                                                                              |                                                                    |  |  |
| The text in the box above is your unique calendar subscription. Make                                                                                                    | e sure you copy/paste the entire add                                                               | ress exactly as shown into                                                   |                                                                    |  |  |
| your other calendar. The options below may help make this easier.                                                                                                    |                                                                                                    |                                                                              | Copy your subscription address                                     |  |  |
| Option 1 Copy the subscription address to your clipboard so that it o                                                                                                    | an be pasted somewhere else.                                                                       |                                                                              |                                                                    |  |  |
| Option 2 Open the subscrition address directly (which might open t                                                                                                    | the appropriate program / app).                                                                    |                                                                              |                                                                    |  |  |
| Option 3 Send yourself an email with subscription address included                                                                                                    | in the message.                                                                                    |                                                                              |                                                                    |  |  |
| Disclaimers                                                                                                    |                                                                                                    |                                                                              |                                                                    |  |  |
| Microsoft Outlook® Users: Internet Calendar feeds are only supported in version 2007 of<br>Receive, which typically happens automatically every 30 minutes (but can also happen<br>more frequently than every 3 hours, however. | or later. The calendars will be updated each tim<br>on-demand). The live calendar feed from this v | ne Outlook® performs a Send &<br>website has been set to update no           |                                                                    |  |  |
| Google Calendar™ Users: For several years, many users of Google Calendar have report<br>to allow the user to update more frequently (or on-demand). Because of this, changes r                                                  | ed that calendar feeds only periodically update<br>nade on the website may or may not appear of    | e from Google, and there is no option<br>n your Google calendar immediately. |                                                                    |  |  |
| BlackBerry® Users: For devices running BlackBerry OS 10 (BB10) or higher, the calenda                                                                                                    | r feeds should work just fine. However, prior to                                                   | BB10 RIM they did not support "over-                                         |                                                                    |  |  |
|                                                                                                    | $\leftarrow$ $\rightarrow$ C $\triangle$ $\triangleq$ calendar.                                    | .google.com/calendar/u/0/r/setting                                           | gs/addbyurl                                                        |  |  |
| <ul> <li>In your Google calendar select Ad</li> </ul>                                                                                                    |                                                                                                    |                                                                              |                                                                    |  |  |
| calendar: From URL                                                                                                    | V Settings                                                                                         |                                                                              |                                                                    |  |  |
|                                                                                                    | General Frc                                                                                        |                                                                              | om URL                                                             |  |  |
|                                                                                                    | Add calendar                                                                                       |                                                                              |                                                                    |  |  |
| Paste your subscription address i     the bas facture of solar day                                                                                                    | Subscribe to calendar                                                                              |                                                                              |                                                                    |  |  |
| the bar for URL of calendar                                                                                                    | Croate new calendar                                                                                | Vou                                                                          | Make the calendar publicly accessible                              |  |  |
|                                                                                                    | Create new Calendar                                                                                |                                                                              |                                                                    |  |  |
|                                                                                                    | Browse calendars of interest                                                                       | t 🦻                                                                          | dd calendar                                                        |  |  |
| <ul> <li>Click Add calendar</li> </ul>                                                                                                    | From URL                                                                                           |                                                                              |                                                                    |  |  |
|                                                                                                    | Import & export                                                                                    |                                                                              |                                                                    |  |  |
|                                                                                                    |                                                                                                    |                                                                              |                                                                    |  |  |
|                                                                                                    | Settings for my calendars                                                                          |                                                                              |                                                                    |  |  |
|                                                                                                    | •                                                                                                  |                                                                              |                                                                    |  |  |
|                                                                                                    | Birthdays                                                                                          |                                                                              |                                                                    |  |  |
|                                                                                                    | Settings for other calendars                                                                       |                                                                              |                                                                    |  |  |
|                                                                                                    | <ul> <li>Holidays in United States</li> </ul>                                                      |                                                                              |                                                                    |  |  |
|                                                                                                    | <ul> <li>Holidays in onited States</li> </ul>                                                      |                                                                              |                                                                    |  |  |
|                                                                                                    | webcal://www.cobbk12.org/                                                                          | ·                                                                            |                                                                    |  |  |
|                                                                                                    |                                                                                                    |                                                                              |                                                                    |  |  |